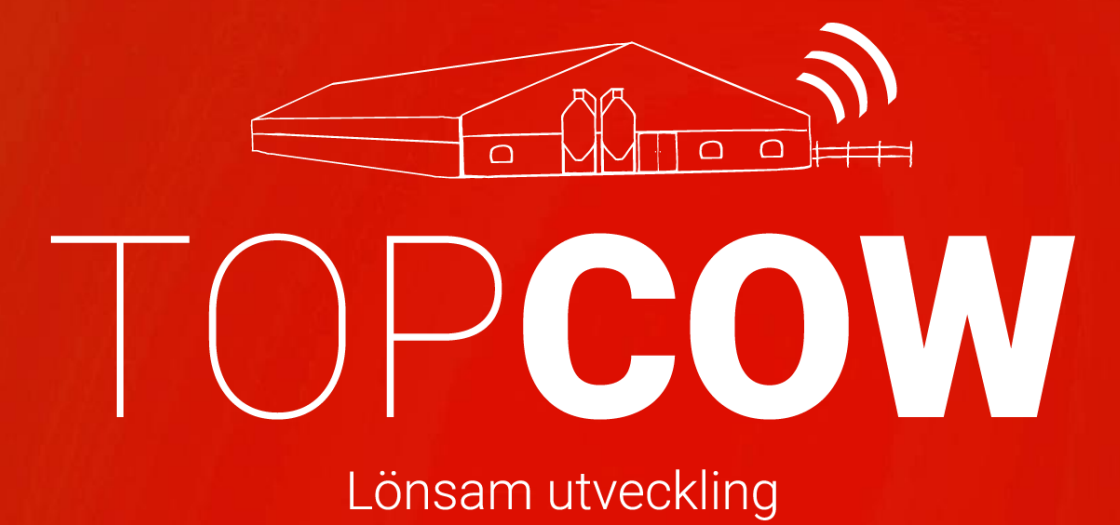

# Manual för korrekt inmatning i Dairyplan

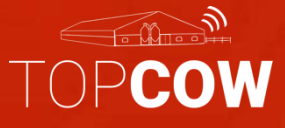

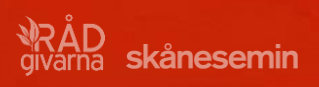

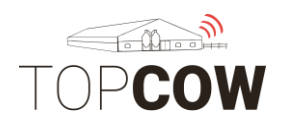

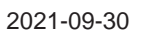

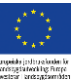

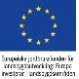

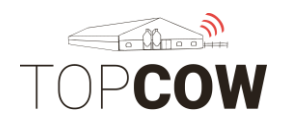

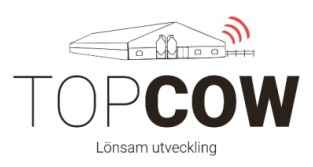

## \*\*\* 1. Viktig information inför CDB-uppkoppling \*\*\*

# Komplettera Dairyplan med samtliga djur som ska rapporteras via TopCow

Glöm inte att registrera alla levande djur i Dairyplan om de ska rapporteras via ditt gårdssystem till CDB och/ eller till Härstamningskontrollen. Varje individ måste ha löpnummer, fullt ID- nummer samt födelsedatum. Detta är nödvändigt för att kunna rapportera via TopCow Tänk på att löpnummer får innehålla max fyra siffror. Ras måste anges för nya kalvar, om ingen ras anges skickas djuret med ras 99 till Jordbuksverket Det är även *rekommenderat* att registrera moder/ fader.

#### Korrekt SE-nummer

Vänligen kontrollera att alla SE-nummer för dina djur i ditt gårdssystem är korrekta. Korrekt inskrivning av SE-nummer: SE012345-0899-1. Ange kontrollsiffran i SE-numret. För inköpta djur, samt djur med annat bruksnummer än SE-numret, måste kontrollsiffran anges för att djuret inte ska hamna i TopCow's validation.

#### Rapportering av kalvning

Användningskoden för nyfödda kalvar i Dairyplan blir automatiskt "Avsedd till liv" för levande kalvar och "Död eller självdöd första dygnet" för dödafödda kalvar. För att kunna ange en annan användningskod för nyfödda kalvar, behöver en inställning göras i Dairyplan. Vänligen kontakta TopCow Support för konfigurering av denna inställning.

#### Registrera insemineringar

För er som har husdjurstekniker till att inseminera, ni kan fortfarande registrera insemineringen i ert gårdssystem, notera dock att det husdjurteknikern som ansvarar för den officiella registreringen; precis som tidigare. Viktigt är om ni även registrerar insemineringen i ert gårdssystem, att ni anger insemineringen med samma ko, tjur och datum som teknikern. Då blir insemineringen sammanslagen till samma händelse i TopCow och härstamningskontrollen; efter att teknikern har gjort den officiella registreringen på TopCow.se

#### Rapportering Tillfälligt inne/ ute

Rapportering tillfälligt inne/tillfälligt ute ska göras på Topcow.se Om du ska rapportera djur som tillfälligt ute eller tillfälligt inne – Rapportera **INTE** detta i din Dairyplan, då det inte kommer att sändas i uppladdningen till CDB. Detta måste registreras via TopCow.se

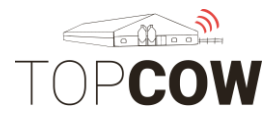

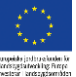

## Vänligen ta kontakt med Jordbruksverket om ni har frågor kring reglerna angående rapportering av Tillfälligt inne/ ute

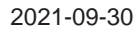

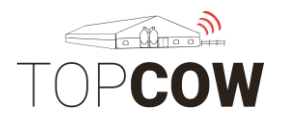

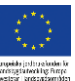

## Övrig information

För att ditt managementsystem ska kunna användas som underlag för automatisk uppdatering gentemot CDB- elektronisk stalljournal så är det viktigt att inmatningar blir så korrekt som möjligt ifrån början. I detta instruktionsblad ger vi bildexempel och beskrivningar på hur du ska registrera för att rapportera försäljningar och reproduktionshändelser med ditt Dairyplan via TopCow.

Se till att kontinuerligt kontrollera Uploader-verktyget på er dator. Uplodern skickar registreringar från gårdssystemet till TopCow och CDB. Vänligen se separat informationsblad för mer information om Uploadern.

Vi rekommenderar även er att skapa Behandlingsplaner i ert gårdssystem, då era registreringar används som underlag för statistik i våra rapporter.

Vid felregistreringar/ ändringar ska man först kolla/ notera om informationen har hunnit sändas till TopCow och därmed vidare till Jordbruksverket och / eller härstamningskontrollen.

<u>Om felet upptäcks innan sändningen</u> via uploadern har skett; så kan man korrigera händelsen i Dairyplan, som skickas korrekt vidare till övriga instanser via TopCow.

<u>Om felet upptäcks efter sändning</u> via uploadern behöver man korrigera händelsen både i Dairyplan samt i CDB. När man korrigerat felen direkt i ditt Dairyplan, blir informationen uppdaterat i TopCow vid nästa uppladdning. Sedan måste felet även rättas i CDB, kontakta TopCow Support om ni behöver hjälp med detta. Kontakta TopCow Support för hjälp med korrigeringar i Dairyplan, TopCow, CDB eller härstamningskontrollen.

<u>Ändring av namn</u> vidare till i Härstamningskontrollen kan man göra via **Blankett** 815 under "Registreringar" på TopCow.se

Vid byte av gårdsdator, ta kontakt med TopCow Support för om- installation av Uploadern.

TopCow support: support@topcow.se

0415-19520

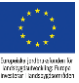

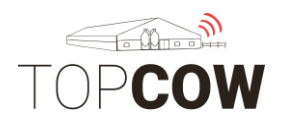

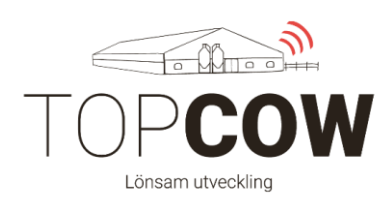

## Innehållsförteckning:

## 1. \*\*Viktig information inför CDB-uppkoppling\*\*

## 2. Registrera Semin- och Avelstjur

2.a. Inskrivning av semintjur

- 2.b Inskrivning av avelstjur
- 3. Registrera Dräktighet
- 4. Registrera Inseminering
- 5. Registrera Betäckning
- 6. Registrera Kalvning

## 7. Registrera Utgång

- 7.a Såld till liv
- 7.b Såld till slakt
- 7.c Död/ Avlivad
- 7.d Hemslakt

## 8. Inköp av djur

9. Återuppliva utgånget djur

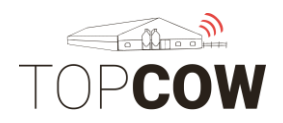

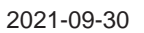

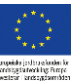

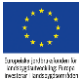

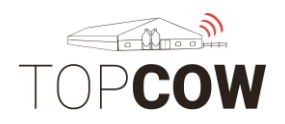

## 2. Lägg till ny semintjur/avelstjur

#### Gå in på **DPMenue > Djurdata > Tjurförvaltning > Skriva in tjur**

| Analys Durdata Avel Foder Reproduktion Halsotillstånd Sortera Mjolk Anlaggning     Analys Durdata Avel Foder Reproduktion Halsotillstånd Sortera Mjolk Anlaggning     Analys Durdata Avel Foder Reproduktion Halsotillstånd Sortera Mjolk Anlaggning     Analys Durdata Avel Foder Reproduktion Halsotillstånd Sortera Mjolk Anlaggning     Datainstevee Andra algumummer   Batainstevee Andra algumummer   Batainstevee Andra algumummer   Batainstevee Tytterligare filangivelser   Datainstevee Dipuravsedda för slakt   Batainstevee Dipuravsedda för slakt   Batainstevee Dipuravsedda för slakt   Batainstevee Sintid   Monthly Sintid   Batainstevee Sintid   Batainstevee Dipuravsedda för slakt   Batainstevee Sintid   Batainstevee Sintid   Batainstevee Sintid   Batainstevee Dipuravsedda för slakt   Batainstevee Sintid   Batainstevee Sintid   Batainstevee Sintid   Batainstevee Dipuravsedda för slakt   Batainstevee Sintid   Batainstevee Batainstevee   Batainstevee Sintid   Batainstevee Dipuravsedda för slakt   Batainstevee                                                                                                    | DPMenue                                                                                                    |                                                                                                    | - • •       |
|----------------------------------------------------------------------------------------------------|----------------------------------------------------------------------------------------------------|----------------------------------------------------------------------------------------------------|-------------|
| S       Analys       Durdata       Avel       Foder       Reproduktion       Halsobilistånd       Sortera       Mjölk       Anläggning         S       Skriv in       Skriv in       Skrivin       Skrivin <t< th=""><th>GEA Dairy</th><th>yPlan C21</th><th>Version 5.2</th></t<> | GEA Dairy                                                                                                    | yPlan C21                                                                                                    | Version 5.2 |
|                                                                                                    | S       Analys       Djurdata       Avel       Foder       Reproduktion       H         Image: Skriv in       Image: Skriv in       Image: Skriv in       Image: Skriv in       Image: Skriv in         Datainst       Image: Andra djurnummer       Image: Andra/skriva in respondernr.       Image: Skriv in       Image: Skriv in         Datainst       Image: Andra/skriva in respondernr.       Image: Skriv in       Image: Skriv in       Image: Skriv in         Datainst       Image: Andra/skriva in respondernr.       Image: Skriv in       Image: Skriv in       Image: Skriv in         Datainst       Image: Andra/skriva in respondernr.       Image: Skriv in       Image: Skriv in       Image: Skriv in         Datainst       Image: Skriv in       Image: Skriv in       Image: Skriv in       Image: Skriv in         Datainst       Image: Skriv in       Image: Skriv in       Image: Skriv in       Image: Skriv in         Datainst       Image: Skriv in       Image: Skriv in       Image: Skriv in       Image: Skriv in         Image: Skriv in       Image: Skriv in       Image: Skriv in       Image: Skriv in       Image: Skriv in         Image: Skriv in       Image: Skriv in       Image: Skriv in       Image: Skriv in       Image: Skriv in       Image: Skriv in         Image: Skriv in       Image: | Andra grupp för enstaka djur<br>Andra grupp för enstaka djur<br>Andra data<br>Andra data<br>Andra |             |

#### 2.a Inskrivning av semintjur

#### Ange Namn och Seminldentitet.

Skriv tjurkoden i Seminidentitet, exempelvis: 3-7719 eller 9-3470.

| wel | Foder | Re | Inskrivning av ny tjur                                                    | ×                                                 |
|-----|-------|----|---------------------------------------------------------------------------|---------------------------------------------------|
|     |       |    | Du behöver inte fylla i alla f<br>Du vill tillfoga något senare<br>data". | ält för identifikation. Om<br>görs det med "Ändra |
|     |       |    | Namn<br>Nikolaus                                                          | Lista                                             |
|     |       |    | Seminidentitet<br>3-7719                                                  | Skriv in mer<br>detaljer när<br>avslutad          |
|     | -61   |    | Stamboksnr                                                                | OK                                                |
|     | 100   |    | ID nummer                                                                 | Tillbaka                                          |
|     |       | 1  |                                                                           | Hjälp                                             |
|     |       |    |                                                                           |                                                   |

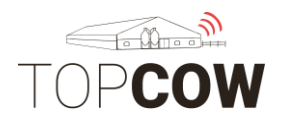

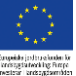

#### 2.b Inskrivning av avelstjur

För Avelstjur fyll i Namn och ID-nummer. Fyll i ID-nummer SE-012345-5432.

| Du behöver inte fylla<br>Du vill tillfoga något s<br>data''. | i alla fält för identifikation. Or<br>enare görs det med "Ändra |
|--------------------------------------------------------------|-----------------------------------------------------------------|
| Namn                                                         | Lista                                                           |
| Test1                                                        |                                                                 |
| Seminidentitet                                               | Skriv in mer<br>detaljer när<br>avslutad                        |
| Stamboksnr                                                   | OK                                                              |
| 1                                                            | Tillbaka                                                        |
| ID nummer                                                    |                                                                 |

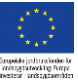

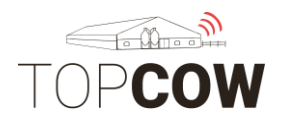

## 3. Registrera dräktighet

Om du dräktighets undersöker själv behöver du INTE rapportera ditt tjänstemannanummer kopplat till undersökningen. Om en husdjurtekniker eller veterinär utför dräktighetsundersökningen så kommer denne själv att rapportera in dräktigheterna. Registrera gärna dräktighetsresultatet i Dairyplan ändå, du behöver då **inte** knyta dräktighetsresultatet till ett tjänstemannanummer.

#### Gå in på "DPMenue" > "Dräktig?" i DPVet

Fyll i **Djurnummer** och **Datum**. Om djuret är dräktigt - kryssa i rutan för positivt resultat. Om djuret ej är dräktigt - lämna rutan tom. Tryck Ok Spara.

| 💽 DPVet                                                                                                    |                                                                                                    | - | ×     |
|----------------------------------------------------------------------------------------------------|----------------------------------------------------------------------------------------------------|---|-------|
| Fil Djurhändelser Samlings inskrivningar Medicinlager                                                      | Hjälp                                                                                                    |   |       |
| Djurhändelser t. förf.                                                                                     | Djurhändelser                                                                                                    |   |       |
| AVIGNA<br>AVHORNA<br>AVVÄNJNING<br>BEHANDLING<br>BEINST                                                    | Datum Dagar Händelse /- kommentar                                                                                             |   | <br>_ |
| DRAKTIG?<br>ET-IMPLANTATION<br>ET-SPOLA                                                                    | 22-01-19-405 INSEMINERA + VR VANAMO SRB 215289<br>19-03-19-349 DRAKTIG? + AUGUST ULTRA<br>                                    |   |       |
| FODELSE<br>GEN TREATMENT<br>GENERALILLNESS                                                                 | 25-10-19-129 VÄXLA GRUPP 30 > 51<br>26-10-19-129 VÄXLA GRUPP TILL MJÖLKET 51 > 14<br>25-12-19-58 INSEMINERA V8 ZEB ANG 519421 |   |       |
| INSEMINERA<br>KALVNING<br>KASTAD<br>KLÖVAR<br>LIVMODER KONTR.<br>MASTIT KOLIE<br>MASTIT KOLIE<br>METAPOLIC |                                                                                                    |   |       |
| SIN                                                                                                    |                                                                                                    |   |       |
| Grupp 11 Laktation 1 129 Lakt.dagar EJDRA 33.5 Kg<br>VR BORAT SRB                                          |                                                                                                    |   |       |
| 6137 Ny inskrivning                                                                                        |                                                                                                    |   |       |
| Andra inskrivning                                                                                          |                                                                                                    |   |       |
| Händelse                                                                                                   |                                                                                                    |   |       |
| Datum Tid Kod Kostnader Signatur                                                                           |                                                                                                    |   |       |
| Positivt resulat                                                                                           |                                                                                                    |   |       |
| 1:a kommentar                                                                                              |                                                                                                    |   |       |
| 2:a kommentar                                                                                              |                                                                                                    |   |       |
| Ytterligare ändringar                                                                                      |                                                                                                    |   |       |
| Ny status kod EJDRÄ 💌 OK-Spara                                                                             | ]                                                                                                    |   |       |
| Tilbaka                                                                                                    | Utvald typ 🔽 Alta Laktationer Aktualisera                                                                                     |   |       |

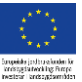

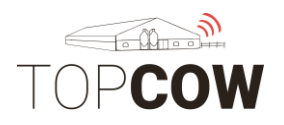

## 4. Registrera inseminering

Lägg först in tjuren i tjurregistret för att använda den för att registrera insemineringar.

Gå in på "DPMenue" > "Inseminera" i DPVet

Skriv in Djurnummer > ENTER > Ny inskrivning

Fyll i brunststyrka 0-5 vid **Kod.** Fyll sedan i ditt tjänstemanna-nummer under **Signatur**. Använd tjurlistan för att välja rätt tjur, tryck på **Avelstjur**. Skriv opnumret i **"2: a kommentar"** 

#### Sedan OK- Spara

Brunststyrka 0-5

- 0= Uppgift saknas
- 1= Mycket svaga
- 2= Svaga
- 3= Tydliga
- 4= Starka
- 5= Mycket starka

| @ DPVet                                                                                                    |                                                                                                    | - • • |
|----------------------------------------------------------------------------------------------------|----------------------------------------------------------------------------------------------------|-------|
| Fil Djurhändelser Samlings inskrivningar Medicinlager                                                                                                    | Hjälp                                                                                                    |       |
| INSEMINERA                                                                                                    | Djurhändelser       Iv Reprod.     Iv Sjukdom       Iv Behandling     Iv Management       Datum     Dagar Händelse       1.1.1.1.1.1.1.1.1.1.1.1.1.1.1.1.1.1.1. |       |
| Grupp 0 Laktation 0 0 Lakt.dagar RÅMLK 0.0 Kg                                                                                                    | [1-11-16 -730 FODELSE                                                                                                    |       |
| 500<br>Andra inskrivning<br>Andra inskrivning                                                                                                    |                                                                                                    |       |
| Ny INSEMINERA inskrivning           Datum         Tid         Kod         Kostnader         Signatur           1-11-18         3         0.00         7411         ▼ |                                                                                                    |       |
| Tjurar       Avelstjur       Brewmaster       2.a kommentar                                                                                                    |                                                                                                    |       |
| - Ytterligare ändringar                                                                                                    | -                                                                                                    |       |
| Antal Spermaportioner 1 OK + Behandling<br>▼ Ny status kod INSEM ▼ OK-Spara OK-Spara<br>Ny grupphilhörighet 0 Tillbaka                                               | Utvald typ V Alla Laktationer Aktualisera                                                                                                    |       |
| Antai Spermaportioner 1 Behandling<br>V Ny status kod INSEM V OK-Spara OK-Spara<br>Ny grupptillhörighet Tillbaka                                                     | Utvaid typ 🔽 Alla Laktationer Aktualisera                                                                                                    |       |

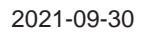

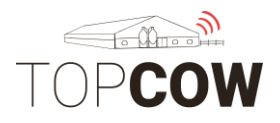

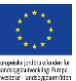

## 5. Registrera betäckning

Det går enbart att rapportera enstaka betäckning via Dairyplan. För rapportering av fribetäckning med ett <u>start- och ett slutdatum</u> hänvisas istället till TopCow.se Lägg då in tjurbetäckningen med korrekt tjurID och datum även i Dairyplan <u>efter</u> att betäckningen registrerats på TopCow.se

Lägg först in tjuren i tjurregistret för att använda den för att registrera betäckningar.

Gå in på "DPMenue" > "Fri Betäckt" i DPVet

Skriv in Djurnummer > ENTER > Ny inskrivning

Använd tjurlistan för att välja rätt tjur, tryck på Avelstjur

#### Sedan OK- Spara

| Fil | Djurhä                                                                                                    | indelser                                                                       | Samlings inskrivning | gar Medicinlager                                                           | Hjälp                                                                                                    |                                                                                                    |                |                                                                                                    | <b>~</b>                                                                                                    | / - | - |
|-----|----------------------------------------------------------------------------------------------------|--------------------------------------------------------------------------------|----------------------|----------------------------------------------------------------------------|----------------------------------------------------------------------------------------------------|----------------------------------------------------------------------------------------------------|----------------|----------------------------------------------------------------------------------------------------|----------------------------------------------------------------------------------------------------|-----|---|
|     |                                                                                                    |                                                                                |                      |                                                                            | Djurhändelser                                                                                                    | Sjukdom                                                                                                    | ₩ B            | ehandling 🔽 Ma                                                                                                    | anagement                                                                                                    |     |   |
|     |                                                                                                    |                                                                                | FRIBETACKT           |                                                                            | Datum Dagar                                                                                                    | Händelse                                                                                                    | ŀ              | kommentar                                                                                                    |                                                                                                    |     |   |
|     | Srupp 15<br>10DGER:<br>10DGER:<br>10DFRI BB<br>10DFRI BB<br>1 | Laktation<br>S SLB<br>mer<br>TĂCKT in<br>TĂCKT in<br>Tid<br>ntar<br>re ändring | FRI BETÄCKT          | SKAUT 9.2 Kg<br>Ny inskrivning<br>Radera inskrivning<br>Radera inskrivning | ▼         Reprod.           Datum         Dagar           16:09-15:1622         26:11:16:1185           29:01:18:756         29:01:18:756           30:01:18:756         30:01:18:755           30:01:18:755         30:08:18:543           20:01:18:755         30:08:18:543           20:01:18:755         30:08:18:543           20:01:18:525         30:08:18:543           20:01:18:525         30:08:18:543           20:01:18:522         52:10:18:453           20:01:18:522         52:10:18:433           20:01:19:339         23:01:20:32 | ✓     Sjukdom       Händelse     FÖDELSE       INSEMINERA     INSEMINERA       NISEMINERA     VÄVLA GRUPP       VÄVLA GRUPP     DRÄKTIG?       INSEMINERA     INSEMINERA       DRÄKTIG?     DRÄKTIG?       DRÄKTIG?     DRÄKTIG? | ♥ Bı<br>/-<br> | ehandling V Mi<br>kommentar<br>330<br>VH HIGHVAY<br>VH BRASILERO S<br>1805<br>TILL MIÖLKET<br>MAGICTOUCH SL<br>VH IDAHO SLB<br>SARDO PST<br>EBONY HF<br>mastit | anagement<br>405657<br>\$1,130716<br>30 • 51<br>51 • 14<br>862817<br>11 ·> 14<br>123830<br>601066<br>514857<br>penethaone/melo |     |   |
|     |                                                                                                    |                                                                                |                      | OK +                                                                       |                                                                                                    |                                                                                                    |                |                                                                                                    |                                                                                                    |     |   |
|     |                                                                                                    |                                                                                |                      | Behandling                                                                 |                                                                                                    |                                                                                                    |                |                                                                                                    |                                                                                                    |     |   |
|     | Ny stat<br>- Nu                                                                                                    | us kod                                                                         | SKAUT -              | OK-Spara                                                                   |                                                                                                    |                                                                                                    |                |                                                                                                    |                                                                                                    |     |   |
| Ľ   | qruppti                                                                                                    | lhörighet                                                                      | 1.5                  | Tilbaka                                                                    | 🔲 Utvald typ                                                                                                    | 🔽 Alla Lak                                                                                                    | tationer       | Word                                                                                                    | ktualisera –                                                                                                    |     |   |

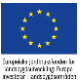

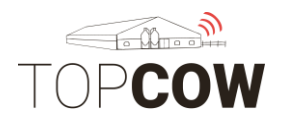

## 6. Registrera kalvning

# Även dödfödda kalvar ska registreras korrekt vid kalvningsregistrering!

Gå in på **DPMenue > "Kalvning"** i DPVet

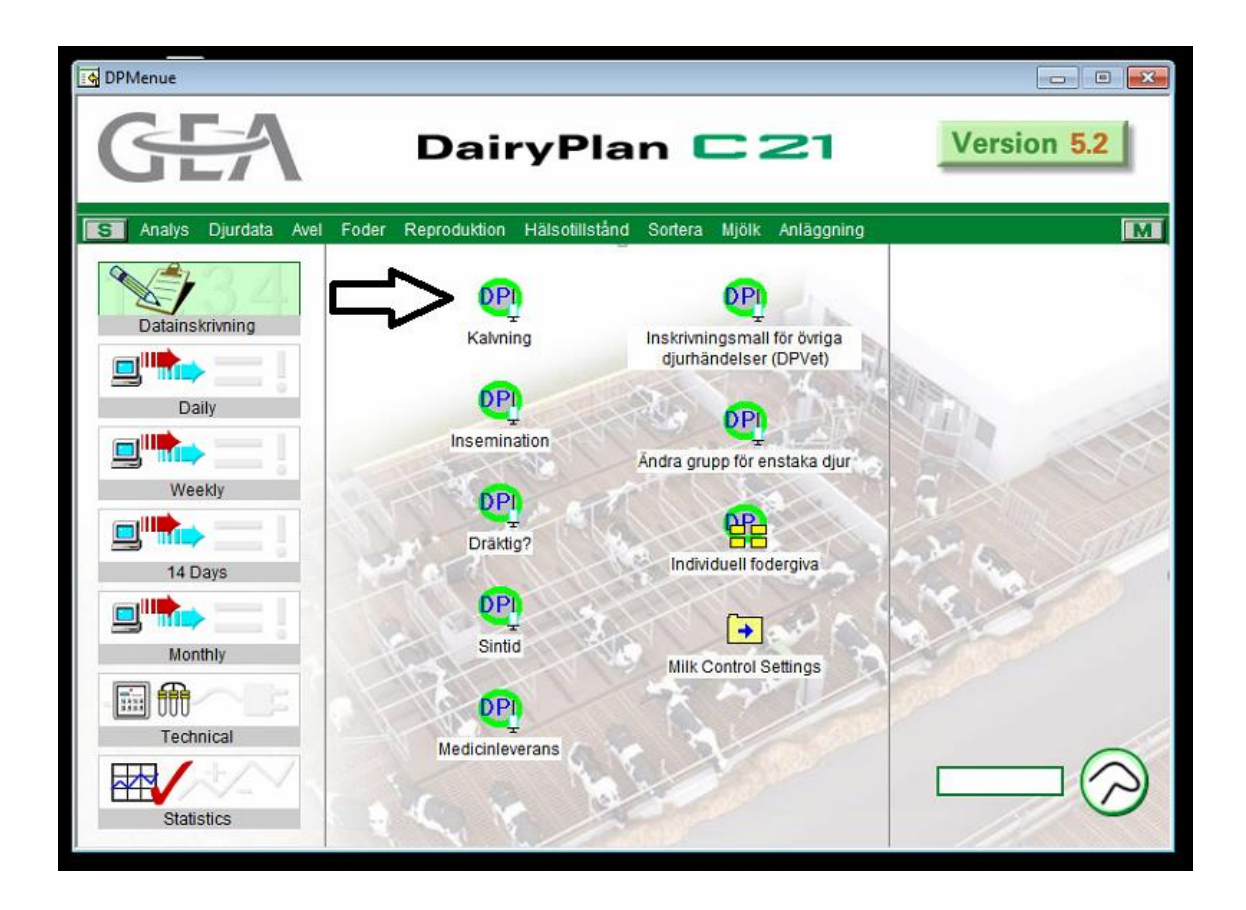

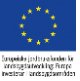

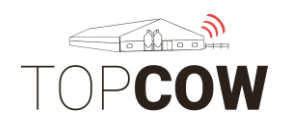

## Skriv in moderns nummer > ENTER > ny inskrivning.

Fyll i datum & tid. Välj Kalvningsförlopp.

| 👰 DPVet                                                          |                                                                                                    | - | ×    |
|------------------------------------------------------------------|----------------------------------------------------------------------------------------------------|---|------|
| Fil Djurhändelser Samlings inskrivningar Medicinlager            | Hjälp                                                                                                    |   |      |
| KALVNING                                                         | Djurhändelser<br>Reprod. 🔽 Sjukdom 🔽 Behandling 🔽 Management                                                       |   | <br> |
| RALVNING                                                         | Datum Dagar Händelse /- kommentar                                                                                  |   |      |
|                                                                  | 3:11:16 -1246 FÖDELSE 6051<br>1502:18:777 INSEMINERA AXEL SL8 17131<br>Laktaionsbegynnelse:                        |   |      |
|                                                                  | 21-11-18 -498 KALVNING 1955                                                                                        |   |      |
|                                                                  | 221118 497 VÁXLA GRUPP TILL MJÖLKET 51 ≥ 14<br>1302-19 414 INSEMINERA VB DEVIL HF 518368<br>27-03-19 -372 DRÄKTIG? |   |      |
|                                                                  |                                                                                                    |   |      |
| Grupo 15 Laktalino 1 498 Lakt dagar SKAUT 131 Kg                 |                                                                                                    |   |      |
| TEBO SLB                                                         |                                                                                                    |   |      |
| Djurnummer Ny inskrivning                                        |                                                                                                    |   |      |
|                                                                  |                                                                                                    |   |      |
| Ändra KALVNING inskrivning                                       |                                                                                                    |   |      |
| Datum Tid Kod Kostnader Signatur                                 |                                                                                                    |   |      |
| Portivi esulat                                                   |                                                                                                    |   |      |
| 1:a kommentar                                                    |                                                                                                    |   |      |
| 2.a kommentar                                                    |                                                                                                    |   |      |
| Ytterligare ändringar                                            |                                                                                                    |   |      |
| Kalvningsförlopp DLätt, utan hjälp 👻 OK +<br>DLätt, utan hjälp 💌 |                                                                                                    |   |      |
| Ny status kod 1 Lätt, med hjälp OK-Spara                         |                                                                                                    |   |      |
| □ Ny 2.5%a, tuan veterinär<br>grupptilhörighe 4 Uppgit saknas    | Utvald typ 🔽 Alla Laktationer Aktualisera                                                                          |   |      |

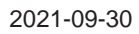

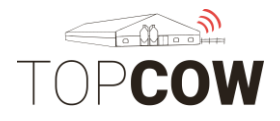

Fyll i kalvens detaljer i nästa steg. Ange antal döda/levande kalvar. Det är viktigt att dödfödda kalvar anges här under "Antal dödfödda kalvar".

Ange kalvens SE-nummer, exempelvis **SE012345-0800-1.** SE nummer anges med bokstäverna SE, 6-siffrigt besättningsnummer, 4-siffrigt löpnummer, kontrollsiffra. Avgränsa med bindestreck. Om djuret får ett bruksnummer som skiljer från SE numret, ange även djurets kontrollsiffra.

#### Tryck på Kalvdata

**Användningskoden för kalven** blir automatiskt "avsedd till liv" för levande kalvar och "självdöd första dygnet" för döda kalvar.

| 🕐 DPVet                                                                                                    |                                                                                        |  |
|----------------------------------------------------------------------------------------------------|----------------------------------------------------------------------------------------|--|
| Fil Djurhändelser Samlings inskrivningar Me                                                                                       | Kalvinformation - 500                                                                  |  |
| KALVNING                                                                                                    | Skriv in kalv<br>Kvicor Tiurar<br>Antal levande födda                                  |  |
| Grupp 0 Laktation 0 0 Lakt.dagarDRÄKT 0.0                                                                                         | Antal dödfödda kalvar                                                                  |  |
| Djurnummer Ny inski                                                                                                    |                                                                                        |  |
| Andra ins                                                                                                    | Kalv 1 (hondjur)       Vilken kalv?       IDnummer eller namn                          |  |
| Ny KALVNING inskrivning           Datum         Tid         Kod         Kostnader         Signatu           1.11.18         10:00 | SE012345-0500-3                                                                        |  |
| 1:a kommentar<br>2:a kommentar                                                                                                    | Djurnummer för DAIRYPLAN<br>501<br>Tjur (samma för alla kalvar) Kalv-värde<br>Nikolaus |  |
| Ytterligare ändringar                                                                                                    | Embryo transpl.                                                                        |  |
| Ny status kod     RÅMLK     OK-                                                                                                   | Genetisk mor                                                                           |  |
| grupptillhörighet <sup>10</sup> Till                                                                                              | OK Hjälp Aktualisera                                                                   |  |

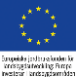

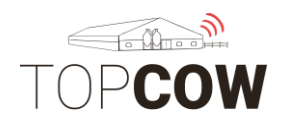

## Fyll i Ras för kalven under Härstamning.

Kontrollera att alla nyinskrivna kalvar får mor och far korrekt inlagt på sin Härstamningssida.

| J Laktationer   7,3> Avkomma   (3) Kokontro | ilen   👯 Handelser   '~ Identitet 🦉 Hanstaller |
|---------------------------------------------|------------------------------------------------|
| Kön W                                       | Djuranalys                                     |
| Raskod 02                                   | Exteriörbedömning                              |
| Blodlinje                                   | Uppfödare / Tidigare ägare                     |
| Djurets färg                                | Ytterligare uppgifter tidigare                 |
| Fader                                       | - ägare                                        |
| Moder                                       | Inköpspris 0.00                                |
| Modems besättningsnummer                    | Uppfödningskostnader 0.00                      |
| Ju Ju                                       | Marknadsvärde 0.00                             |
| Moderns data                                | Planerad tjur                                  |
|                                             | Avelstjur 1                                    |
| Varddjur I                                  | Avelstiur 2                                    |
|                                             | Avelstjur i problemfall                        |
|                                             |                                                |
|                                             |                                                |
|                                             |                                                |
|                                             |                                                |

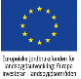

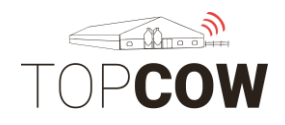

Under Användardefinierade data går det att ange Kalvens användning.

För att kunna ange en användningskod för nyfödda kalvar, enligt bilden nedan, behöver en inställning göras i Dairyplan. Vänligen kontakta TopCow Support för konfigurering av denna inställning.

Om ingen kod anges här blir kalvens användning automatiskt "avsedd till liv" för levande kalvar, och "dödfödd eller självdöd första dygnet" för dödfödda kalvar.

|                                               | <ul> <li>Djurhändelse</li> </ul> | er                                                           |                            |                                     |                |
|-----------------------------------------------|----------------------------------|--------------------------------------------------------------|----------------------------|-------------------------------------|----------------|
| KALABING                                      | Reprod.                          | 🗹 Sjukdom 🔽 Behar                                            | nding 🔽 Manage             | ement                               |                |
| KALVNING                                      | Datum Daga                       | ar Händelse – ∕- ko                                          | mmentar                    |                                     |                |
|                                               | Kalvinformation -                | 6298                                                         | × —                        |                                     |                |
|                                               | Skriv in ka 👩                    | DPSingle - 6687                                              | Y SLB 134                  | 4904<br>>                           |                |
|                                               | Antal levanc                     | Djur som skall visas                                         |                            |                                     |                |
|                                               | Antal dödti 668                  | 7 SE- 687 KALV                                               |                            |                                     | ×              |
|                                               |                                  | Mjölkstymingskoder                                           | Senaste m                  | ijölkning 📔 Mätning                 | ar 😽 Juver     |
|                                               |                                  | <u> E  Laktationer   7,8 Avkomm</u><br>C Användardefinierade | a   /\ Kokontrolle<br>data | en   👯 Handelser   🏳 Idi<br>🐠 Foder | Processkontrol |
|                                               | -Kalv 1 (h                       |                                                              |                            | Utgangsorsak 1                      | 0              |
| Laktation U ULakt.dagarD'HAKT U.UKg<br>CK SLB |                                  | Ukainesenek 2                                                |                            | Utgangsorsak 2                      | 0              |
| er                                            | IDnumme                          | Utgangsorsak 2                                               |                            | Användardefinerade tal 3            | 0              |
| Ny inskrivning                                | SE-0742                          | Användardefinerat datum 3                                    |                            | Kalana and a kita                   |                |
| Ändra inskrivning                             | <b>—</b>                         |                                                              |                            | Kalvens anvandning                  |                |
| Radara indritivin                             | Diumumr                          | Användardefinerade                                           | 0.00                       | Användardefinerade tal 5            | 0              |
| NG inskrivning                                | 6697                             | Användardefinerade                                           | 0.00                       | Anvandarderinerade tal 6            | 0              |
| Tid Kod Kostnader Signatur                    | 10007                            |                                                              | 0.00                       | Användardefinerade tal 7            |                |
|                                               | Tjur (sam                        | Anvandardefinerade                                           | 0.00                       | Användardefinerade tal 8            | 0              |
|                                               | VH CAS                           |                                                              |                            | Användardefinerade tal 9            | 0              |
|                                               |                                  | MORFAR                                                       |                            | Djur - anteckningar                 |                |
| ar 6686 🗸                                     | Emt                              | Användardefinerade ord 2                                     |                            |                                     | ^              |
| al 🗾                                          | Genetisk                         | Användardefinerade ord 3                                     |                            |                                     |                |
| ändringar                                     |                                  |                                                              |                            |                                     | ~              |
| opp 0 Lätt, utan hjälp 🖵 OK + Behanding       |                                  |                                                              |                            |                                     |                |
| kod RÅMLK 💌 OK-Spara                          |                                  |                                                              |                            |                                     |                |
| örighet 51 Tillbaka                           | 🗌 🗆 Utva                         |                                                              |                            |                                     |                |

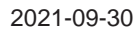

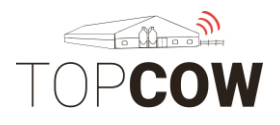

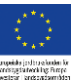

## 7. Registrera utgång

Det går att ange biorsak på två olika ställen i Dairyplan, under <u>Radera Djurdata</u> samt under <u>Användardefinierade data</u> på djurkortet i DP Singel. **Vid** utgångsregistrering väljs <u>Ett av alternativen för att ange biorsak.</u>

\*\* För att kunna ange biorsak under <u>Användardefinierad data</u> måste en inställning göras i Dairyplan. Kontakta TopCow Support för konfigurering av denna inställning.

Om man väljer att ange biorsak under Användardefinierad data, fylls dessa i innan djuret raderas.

\*\* Observera att det <u>Endast</u> är biorsaker som bör fyllas i här, Inte Huvudsaklig utgångsorsak. Se lista nedan.

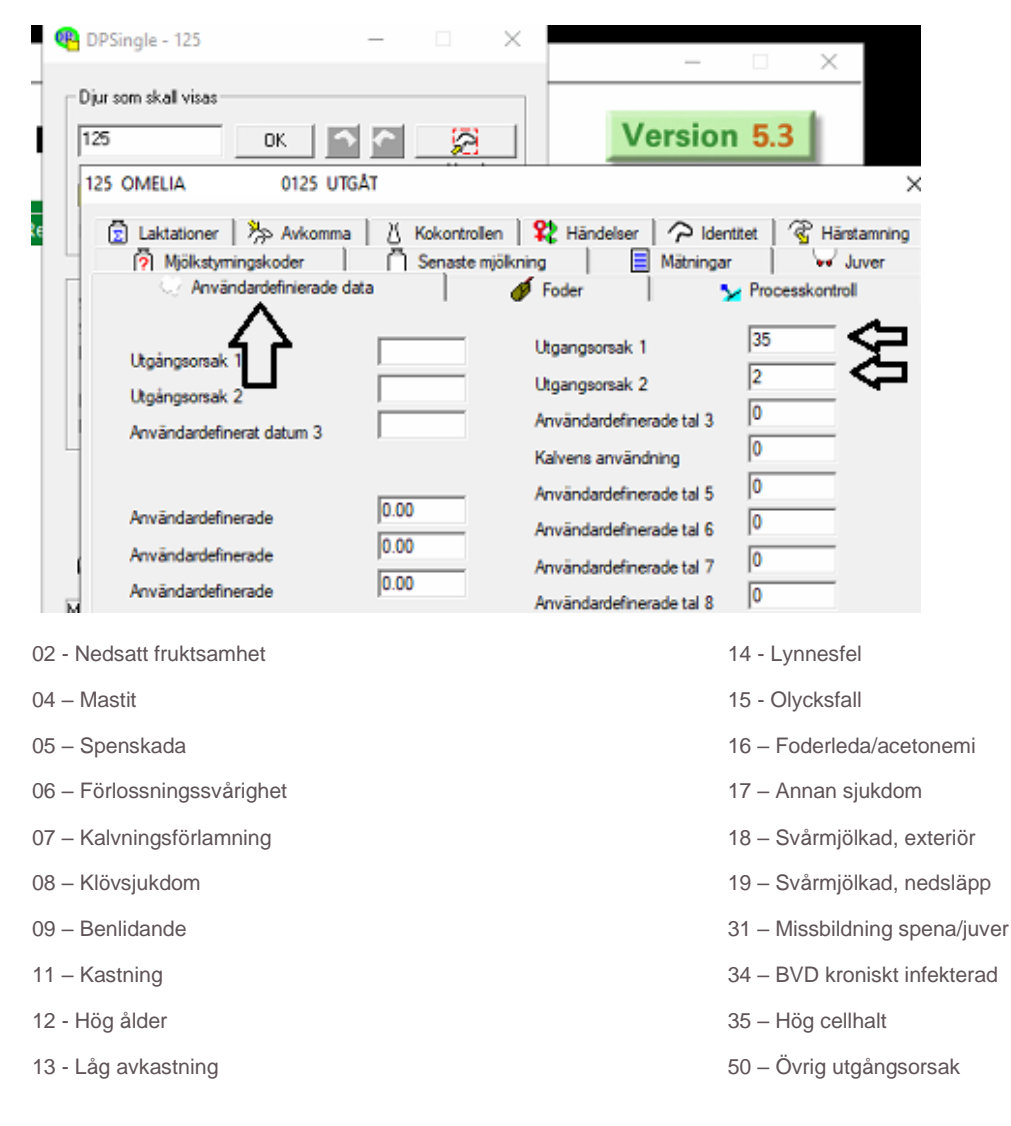

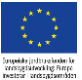

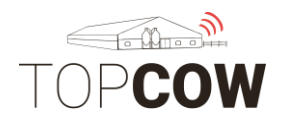

Här raderas djuret från Dairyplan.

Gå in på DPMenue > Djurdata > Radera

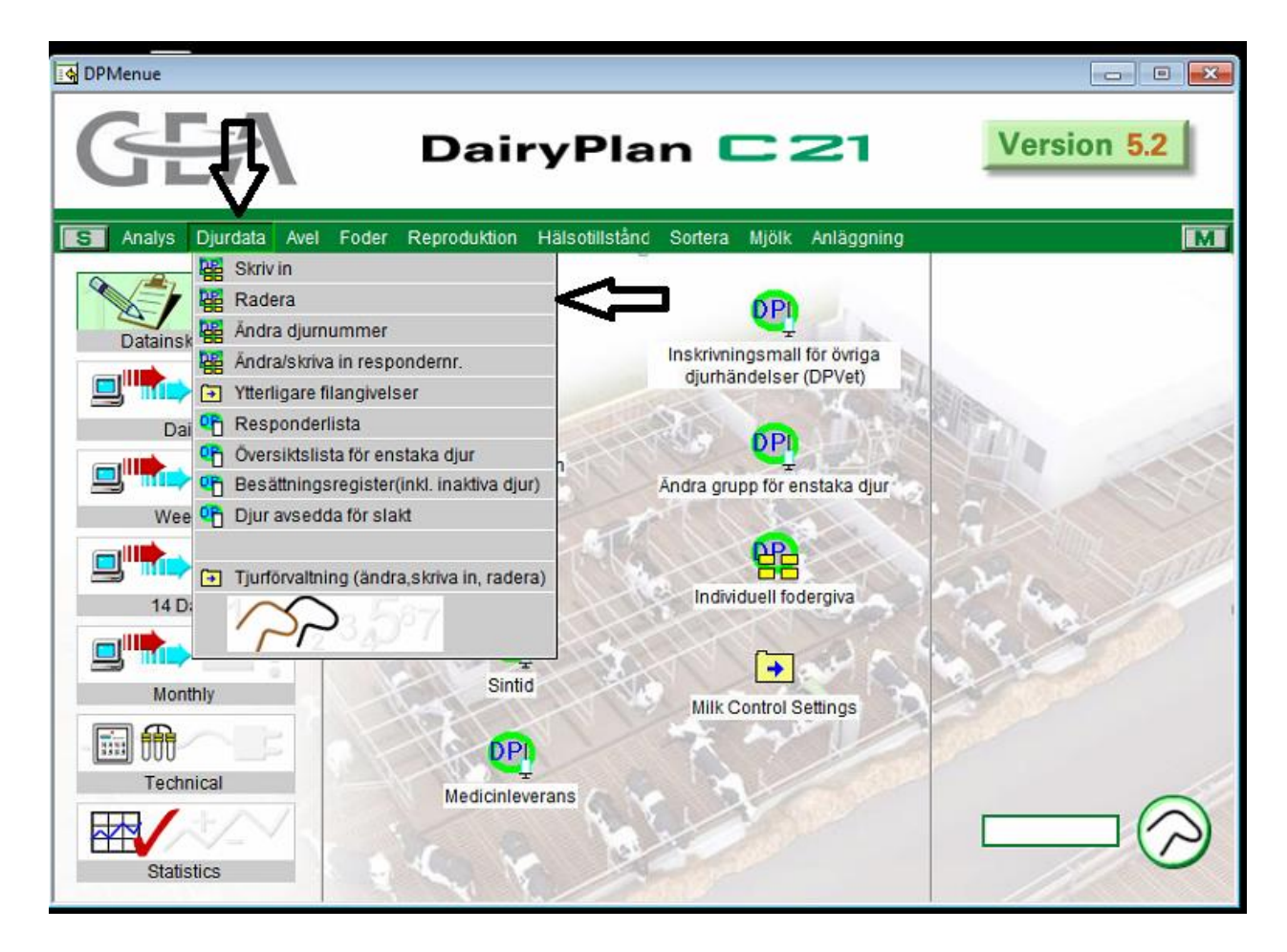

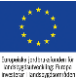

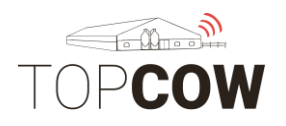

#### 7.a Såld till liv

Gå in på **DPMenue > Djurdata > Radera** 

Klicka på Urval för att välja individ. Ange Datum.

\*VIKTIGT\* Klicka sedan i "Spara alla data av det borttagna djuret. (Djuret blir inaktivt)

| jur som skall raderas           | Olika möjligheter att rader                                           | a djur                                                |
|---------------------------------|-----------------------------------------------------------------------|-------------------------------------------------------|
| 2201                            | C Radera all information on<br>Spara alla data av det bo<br>inaktivt) | ndjuret ur DAIRYPLAN<br>inttagna djuret. (djuret blir |
|                                 | ett visst datum.<br>Utgångsdatum<br>Utgången anledning                | 20420                                                 |
| v                               | Utgångskod (ej för SvM)<br>Köpare<br>Sätt respondern på "0"           | ।<br>1234इ<br>ए                                       |
| Vill Du verkligen ta bort 1 dju | :?                                                                    | Hjälp                                                 |
| la loaktiv                      | ara Noi                                                               | Stäng                                                 |

Utgångskod (ej för SvM). Här fylls utgångstypen i med en bokstav. Välj S

**S (såld)** D (död) K (avlivad)

Köpare – fyll i destinationens SE-nummer, 5-6 siffror

Sedan Ja- Inaktivera.

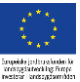

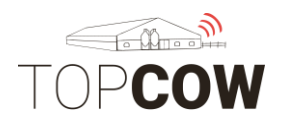

#### 7.b Såld till slakt

Gå in på **DPMenue > Djurdata > Radera** 

Klicka på Urval för att välja individ. Ange Datum.

\*VIKTIGT\* Klicka sedan i "Spara alla data av det borttagna djuret. (Djuret blir inaktivt)

| Un             | /al                | C Radera all information om                                                                                       | djuret ur DAIRYPLAN                                            |
|----------------|--------------------|----------------------------------------------------------------------------------------------------|----------------------------------------------------------------|
| 4822           |                    | <ul> <li>Spara alla data av det bo<br/>inaktivt)</li> <li>Radera alla (inaktiva) djur<br/>visst datum.</li> </ul> | rttagna djuret. (djuret blir<br>r som ble∨ borttagna innan ett |
|                |                    | Utgångsdatum                                                                                                    | 4-02-20                                                        |
|                |                    | Utgången anledning                                                                                                |                                                                |
|                |                    | Cigangskod (ej for SVM)                                                                                           | 700001                                                         |
|                | *                  | Sätt respondern på "0"                                                                                            | <u>م</u>                                                       |
| Vill Du verkli | igen ta bort 1 dju | · ?                                                                                                    | Hjälp                                                          |

Utgångskod (ej för SvM). Här fylls utgångstypen i med en bokstav. Välj S

S (såld)

- D (död)
- K (avlivad)

Köpare – fyll i destinationens SE-nummer, 5-6 siffror

**<u>Utgången anledning</u>**. Fyll i biorsaken. Välj en av koderna i listan på nästa sida. Om biorsaken istället fyllts i under Användardefinierad data lämnas denna ruta tom.

Sedan Ja- Inaktivera.

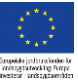

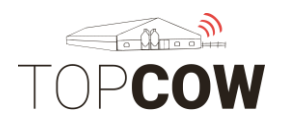

- Välj en av biorsakerna i listan.
- 02 Nedsatt fruktsamhet
- 04 Mastit
- 05 Spenskada
- 06 Förlossningssvårighet
- 07 Kalvningsförlamning
- 08 Klövsjukdom
- 09 Benlidande
- 11 Kastning
- 12 Hög ålder
- 13 Låg avkastning

- 14 Lynnesfel
- 15 Olycksfall
- 16 Foderleda/acetonemi
- 17 Annan sjukdom
- 18 Svårmjölkad, exteriör
- 19 Svårmjölkad, nedsläpp
- 31 Missbildning spena/juver
- 34 BVD kroniskt infekterad
- 35 Hög cellhalt
- 50 Övrig utgångsorsak

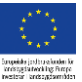

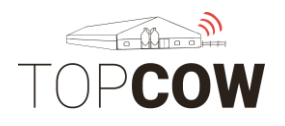

#### 7.c Död/Avlivad

Gå in på DPMenue > Djurdata > Radera

Klicka på Urval för att välja individ. Ange Datum.

\*VIKTIGT\* Klicka sedan i "Spara alla data av det borttagna djuret. (Djuret blir inaktivt)

| Djur som skall rad   | deras -       | Olika möjligheter att                                                                   | radera djur- |          |         |
|----------------------|---------------|-----------------------------------------------------------------------------------------|--------------|----------|---------|
| Urval                |               | Radera all information om djuret ur DAIRYPLAN                                           |              |          |         |
| 6635                 | ÷.            | <ul> <li>Spara alla data av det borttagna djuret. (djuret blir<br/>inaktivt)</li> </ul> |              |          |         |
|                      |               | C Radera alla (inaktiva) djur som blev borttagna innan ett<br>visst datum.              |              |          |         |
|                      |               | Utgångsdatum                                                                            |              | 6-02-20  | <₽ ]    |
|                      |               | Utgången anledning                                                                      |              | 9        |         |
|                      |               | Utgångskod (ej för SvI                                                                  | VI)          | К        |         |
|                      |               | Köpare                                                                                  |              | LANTBRUK | STJÄNST |
|                      |               | Sätt respondern på "0'                                                                  | 1            | •        |         |
| Vill Du verkligen ta | bort 1 djur 1 | ,                                                                                       |              | Hjälp    |         |
|                      |               |                                                                                         |              |          | 1       |

<u>Utgångskod (ej för SvM)</u>. Här fylls utgångstypen i med <u>en</u> bokstav. Välj K eller D.

S (såld)

- D (död) för "självdöd"
- K (avlivad) för "avlivad"

<u>Köpare</u> – vid <u>destruktion</u> texta ett av följande: "lantbrukstjänst" eller "kadaver" eller "död". Annas lämnas fältet tomt.

<u>Utgången anledning</u>. Fyll i biorsaken. Välj en av koderna i listan på nästa sida. Om biorsaken istället fyllts i under Användardefinierad data lämnas denna ruta tom.

Sedan Ja- Inaktivera

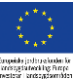

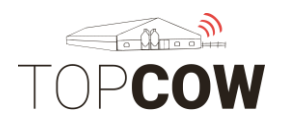

- Välj en av biorsakerna i listan.
- 02 Nedsatt fruktsamhet
- 04 Mastit
- 05 Spenskada
- 06 Förlossningssvårighet
- 07 Kalvningsförlamning
- 08 Klövsjukdom
- 09 Benlidande
- 11 Kastning
- 12 Hög ålder
- 13 Låg avkastning

- 14 Lynnesfel
- 15 Olycksfall
- 16 Foderleda/acetonemi
- 17 Annan sjukdom
- 18 Svårmjölkad, exteriör
- 19 Svårmjölkad, nedsläpp
- 31 Missbildning spena/juver
- 34 BVD kroniskt infekterad
- 35 Hög cellhalt
- 50 Övrig utgångsorsak

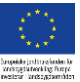

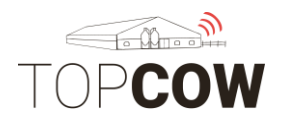

#### 7.d Hemslakt

Gå in på DPMenue > Djurdata > Radera

Klicka på Urval för att välja individ. Ange Datum.

\*VIKTIGT\* Klicka sedan i "Spara alla data av det borttagna djuret. (Djuret blir inaktivt)

| Radera djurdata               |                                                                                         | ×                          |  |
|-------------------------------|-----------------------------------------------------------------------------------------|----------------------------|--|
| Djur som skall raderas        | Olika möjligheter att rader                                                             | a djur                     |  |
| Urval                         | C Radera all information or                                                             | djuret ur DAIRYPLAN        |  |
| 2204 ^                        | <ul> <li>Spara alla data av det botttagna djuret. (djuret blir<br/>inaktivt)</li> </ul> |                            |  |
|                               | C Radera alla (inaktiva) dju<br>ett visst datum.                                        | r som blev borttagna innan |  |
|                               | Utgångsdatum                                                                            | 2-04-20                    |  |
|                               | Utgången anledning                                                                      | 17                         |  |
|                               | Utgångskod (ej för SvM)                                                                 | K CI                       |  |
|                               | Köpare                                                                                  | 12345                      |  |
| × .                           | Sätt respondern på "0"                                                                  | V                          |  |
| Vill Du verkligen ta bort 1 o | íjur ?                                                                                  | Hjälp                      |  |
| Ja - Inakt                    | ivera Nej                                                                               | i - Stäng                  |  |

Utgångskod (ej för SvM). Här fylls utgångstypen i med en bokstav. Välj K

- S (såld) D (död)
- K (avlivad)

Köpare – fyll här i ert Eget SE nummer, 5-6 siffror.

<u>Utgången anledning</u>. Fyll i biorsaken. Välj en av koderna i listan på nästa sida. Om biorsaken istället fyllts i under Användardefinierad data lämnas denna ruta tom.

Sedan Ja- Inaktivera

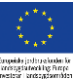

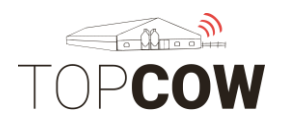

- Välj en av biorsakerna i listan.
- 02 Nedsatt fruktsamhet
- 04 Mastit
- 05 Spenskada
- 06 Förlossningssvårighet
- 07 Kalvningsförlamning
- 08 Klövsjukdom
- 09 Benlidande
- 11 Kastning
- 12 Hög ålder
- 13 Låg avkastning

- 14 Lynnesfel
- 15 Olycksfall
- 16 Foderleda/acetonemi
- 17 Annan sjukdom
- 18 Svårmjölkad, exteriör
- 19 Svårmjölkad, nedsläpp
- 31 Missbildning spena/juver
- 34 BVD kroniskt infekterad
- 35 Hög cellhalt
- 50 Övrig utgångsorsak

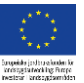

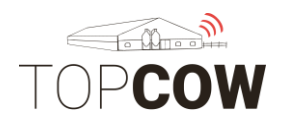

## <u>8. Inköp av djur</u>

När du ska registrera ett inköpt djur så går man in på **DPMenue** > **Djurdata** > **Skriv in**.

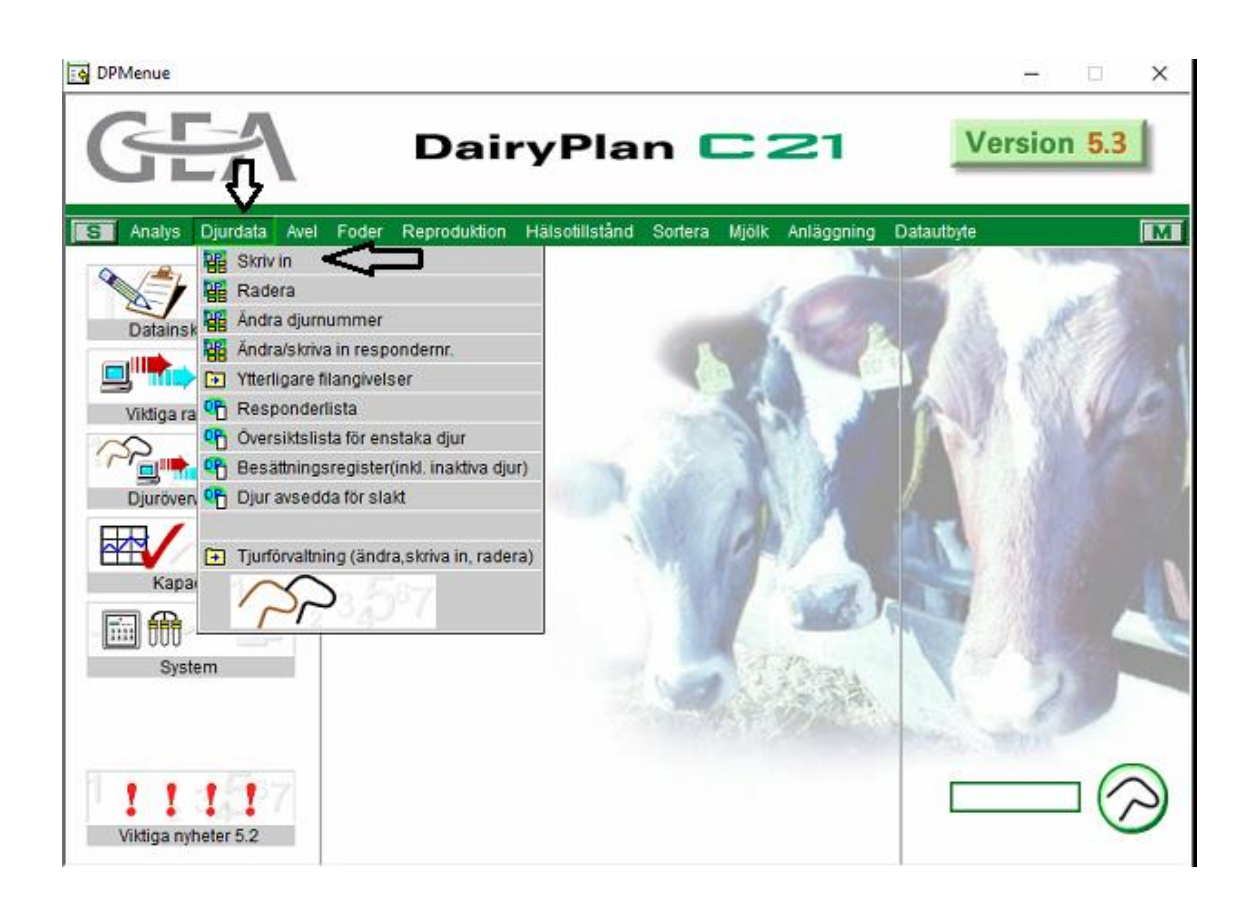

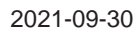

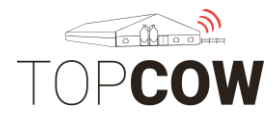

Skriv in löpnummer till vänster och SE-nummer i IDnummer.

SE-numret skriv: SE, 6-siffrigt besättningsnummer, 4-siffrigt löpnr, kontrollsiffra. Avgränsa med bindestreck. Exempel: **SE012345-0500-1** 

Fyll i inköpsdatum och lägg till ett Födelsedatum för djuret.

Klicka i rutan "Starta DPSingle när du är färdig".

| Nya djurdata                                                                                            | ×                                                                                           |
|----------------------------------------------------------------------------------------------------|---------------------------------------------------------------------------------------------|
| Djurnummer<br>Ange hittils ej förekommande nummer<br>för nya djur (Förslag 1, 100000)<br>500            | Inskrivning för 500       Respondernummer       IDnummer       Namn       Fader       Moder |
| Grafik kombinationer                                                                                    | Ingångsdatum/inköpsdatum 1-11-18<br>Gruppnummer 0<br>Födelsedatum 1-11-16                   |
| <ul> <li>Överta alla nya inskrivna djur</li> <li>Sätt all ny inskrivning av djur<br/>senarat</li> </ul> | Laktationsnummer 0<br>Sista kalvningsdatum 15-02-18                                         |
| <ul> <li>✓ Starta DPSingle när du är färdig</li> <li>OK Tillbaka Hjälp</li> </ul>                       | Sist använda tjur Nikolaus<br>Senaste sinperiod Status kod DRÄKT                            |

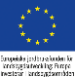

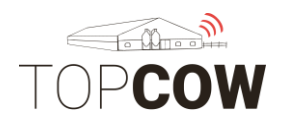

Fyll i Kön och Raskod under fliken Härstamning.

## F = Kviga/Ko M= tjur

Fyll i säljarens SE-nummer i rutan Uppfödare / tidigare ägare.

| Mjölkstymingskoder           Laktationer           Laktationer           Laktationer           Kön           Kön           Raskod           Biodinje           Djurets färg           Koderr           Moders           Moderns besättningsnummer           Moderne data           Värddjur | Aindelser Matn     Händelser Matn     Händelser Matn     Händelser Matn     Tidigare äg     terligare uppgifter tidig     gare     köpspris     upfödningskustnader     arknadsvärde     anerad tjur                                                                                                    | ingar  <br> dentitet 3<br> <br>gare  012345<br>gare  <br> <br> | 0.00<br>0.00         |
|----------------------------------------------------------------------------------------------------|----------------------------------------------------------------------------------------------------|----------------------------------------------------------------|----------------------|
| Laktationer % Avkomma   Kön F   Raskod 31   Blodinje 9   Djurets färg 9   Føder 9   Moderns besättningsnummer 0   Moderns besättningsnummer 0   Moderns besättningsnummer 0                                                                                                    | Händelser     Arrow      Händelser     Arrow      Arrow | jare 012345                                                    | 0.00<br>0.00         |
| Kön F F D<br>Raskod 31 Biodinje U<br>Djurets färg Moder<br>Moder 0 Moderns besättningsnummer 0 M                                                                                                    | uranalys<br>deriörbedömning<br>ppfödare / Tidigare äg<br>terligare uppgifter tidig<br>are<br>köpspris<br>upfödningskustnader<br>arknadsvärde<br>anerad tjur                                                                                                    | pare  012345<br>pare  <br> <br> <br>                           |                      |
| Biodinje     Ujurets färg     Ujurets färg       Djurets färg     Im       Føder     Bioding       Modern     Ujurets       Moderns besättningsnummer     0       Moderne deta     Pl       Vårddjur     Ar                                                                                 | ppfödare / Tidigare äg<br>terligare uppgfter tidig<br>are<br>köpspris<br>upfödningskustnader<br>arknadsvärde<br>anerad tjur                                                                                                    | pare 012345                                                    | 0.00                 |
| Djurets färg                                                                                                    | terligare uppgifter tidig<br>jare<br>köpspris<br>upfödningskustnader<br>arknadsvärde<br>anerad tjur                                                                                                    | pare                                                           | 0.00                 |
| Fader Fader Moder Moderns besättningsnummer O Modernc data Vårddjur                                                                                                    | tenigare uppgintertidig<br>jare<br>köpspris<br>upfödningskustnader<br>arknadsvärde<br>anerad tjur                                                                                                    | jare                                                           | 0.00<br>U.UU<br>0.00 |
| Moder III<br>Modems besättningsnummer 0 Moderns data                                                                                                    | köpspris<br>up/ödningskustnader<br>arknadsvärde<br>anerad tjur                                                                                                    | ]                                                              | 0.00<br>0.00<br>0.00 |
| Moderns besättningsnummer 0 M<br>Moderns data PI<br>Vårddjur Ar                                                                                                    | ppfödningskustnader<br>arknadsvärde<br>anerad tjur                                                                                                    |                                                                | 0.00                 |
| Moderns date                                                                                                    | arknadsvärde<br>anerad tjur                                                                                                    |                                                                | 0.00                 |
| Vårddjur                                                                                                    | anerad tjur                                                                                                    |                                                                |                      |
| Vårddjur Av                                                                                                    |                                                                                                    |                                                                |                      |
| Varddjur                                                                                                    | velstjur 1                                                                                                    |                                                                | 1                    |
|                                                                                                    | velstjur 2                                                                                                    |                                                                |                      |
| An                                                                                                    | velstjur i problemfall                                                                                                    |                                                                |                      |
|                                                                                                    |                                                                                                    |                                                                |                      |
|                                                                                                    |                                                                                                    |                                                                |                      |
|                                                                                                    |                                                                                                    |                                                                |                      |
|                                                                                                    |                                                                                                    |                                                                |                      |
|                                                                                                    |                                                                                                    |                                                                |                      |
|                                                                                                    |                                                                                                    |                                                                |                      |
|                                                                                                    |                                                                                                    |                                                                |                      |

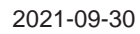

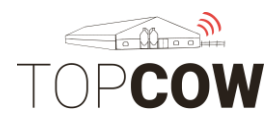

#### nopelate (office a lander la manufate (office a lander la

## 9. Återuppliva utgånget djur

För att återuppliva ett utgångsregistrerat djur i Dairyplan, gå in på djurkortet i DPSingel -> Identitet. Ändra Status koden från UTGÅTT till ett annat alternativ. Radera sedan Utgångsdatumet och utgångsinformationen, sedan Ok.

\*Observera att det endast går att återuppliva djur vars djurkort endast har blivit inaktiverat i Dairyplan.

\*\*Om utgångsregistreringen redan har blivit skickad till TopCow via Uploadern behöver djuret återupplivas både i TopCow och CDB. Kontakta TopCow support för rättning i TopCow och CDB.

| PSingle - 615                                                                                                    | – 🗆 X                               |
|----------------------------------------------------------------------------------------------------|-------------------------------------|
| Djur som skall visas<br>615 DK SE020192-0615-1 Dana<br>Responder                                                                                                    | Urval<br>Urval<br>UTGÅT<br>Grupp: 6 |
| Sista kalvn. 16-08-19                                                                                                    | Lakt.dag: 277                       |
| 515 Dana SE020192-0615-1 UTGÅT                                                                                                    | × 290<br>-10                        |
| ✓ Användardefinierade data     ✓ Foder     ✓ Processkontro       ② Mjölkstymingskoder     □ Senaste mjölkning     ■ Mätningar       ☑ Laktationer     ※ Avkomma     ⑧ Kokontrollen     ※ Händelser                                  | luver a 7631                        |
| Gruppnummer 3<br>2. gruppnummer 0 I mjölkproduktion                                                                                                    |                                     |
| Respondemummer 0 Ingångsdatum/inköpsdatum 5-05-18<br>Dat, för ändr. av livsdata 14-05-20                                                                                                    |                                     |
| IDnummer SE020192-0615-1 Omflyttnings datum                                                                                                    |                                     |
| Extra djumummer 1 Tidigare plats eller andra                                                                                                    |                                     |
| Namn         Dana         Utgångsdatum         21-07-20           Position för uppbundet djur / Stall         0         Utgångskod (ej för SvM)         7           Utgångskod (ej för SvM)         d         0         0         0 | Stäng                               |
| Köpare Kadaver                                                                                                    |                                     |
|                                                                                                    |                                     |
| S C OK Avbryt                                                                                                    | Hjälp                               |